# WEB出願マニュアル

フィページの登録について

# ※マイページ登録完了後に出願期間内に出願をおこなってください。

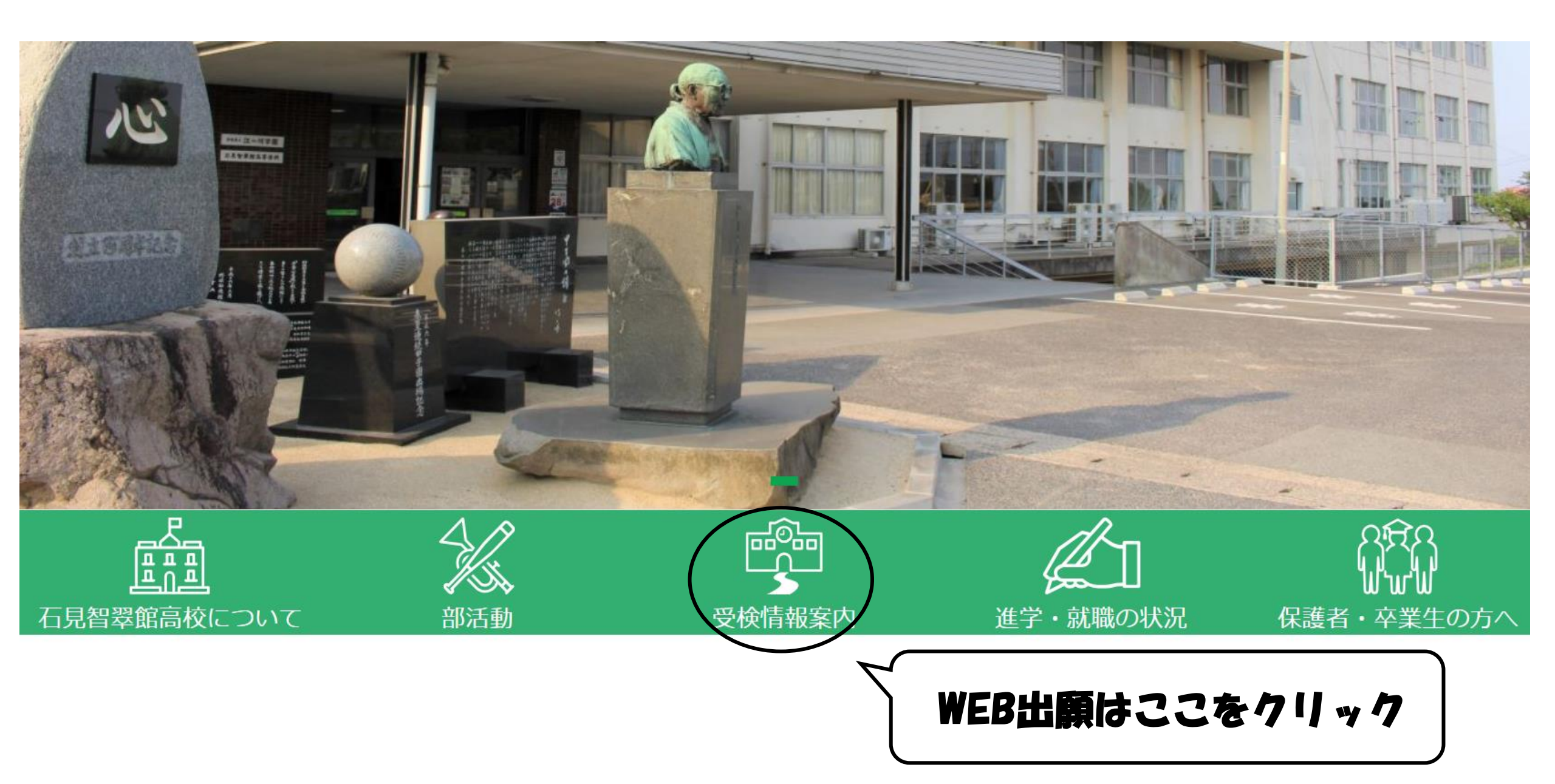

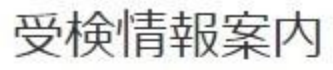

🕑 Edit

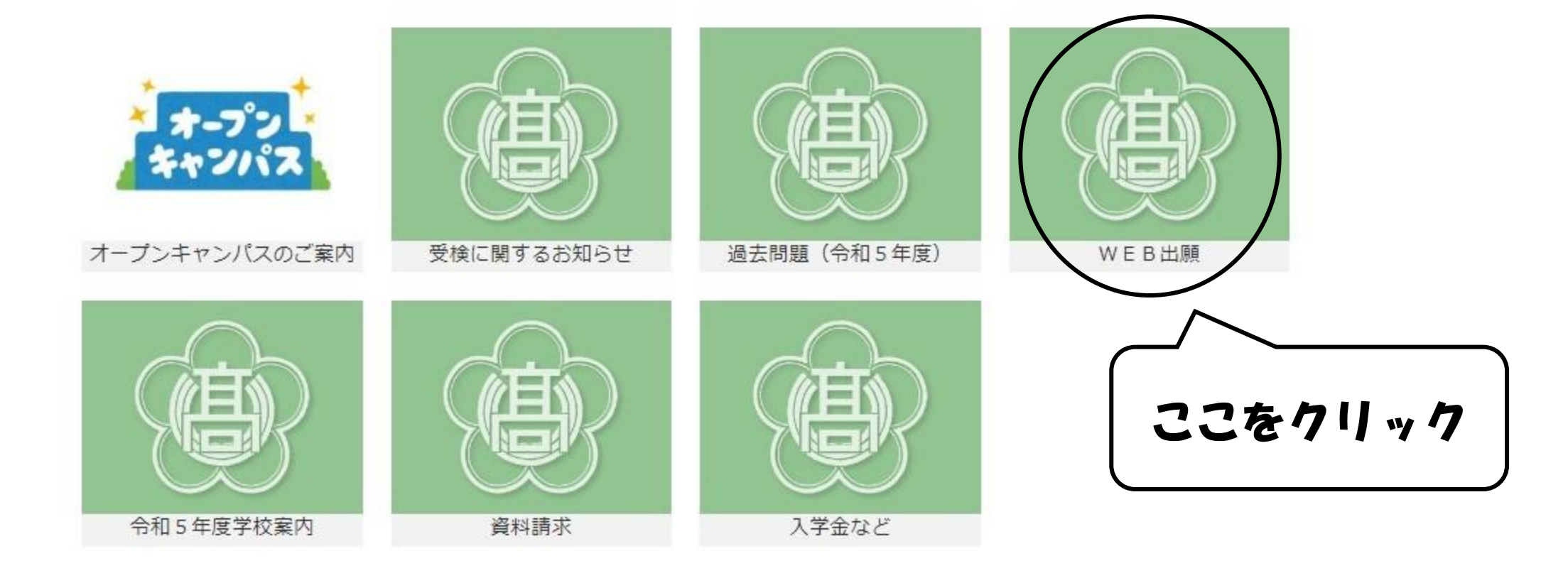

# WEB出願

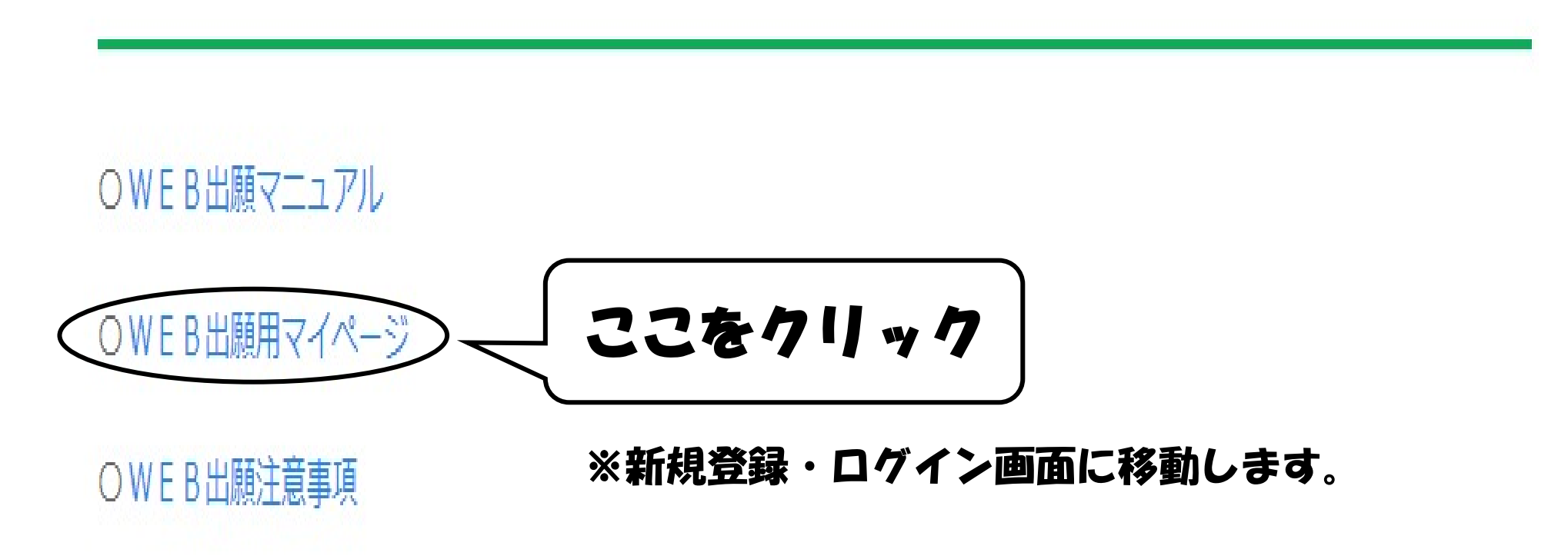

## < 入試管理 - 日程一覧

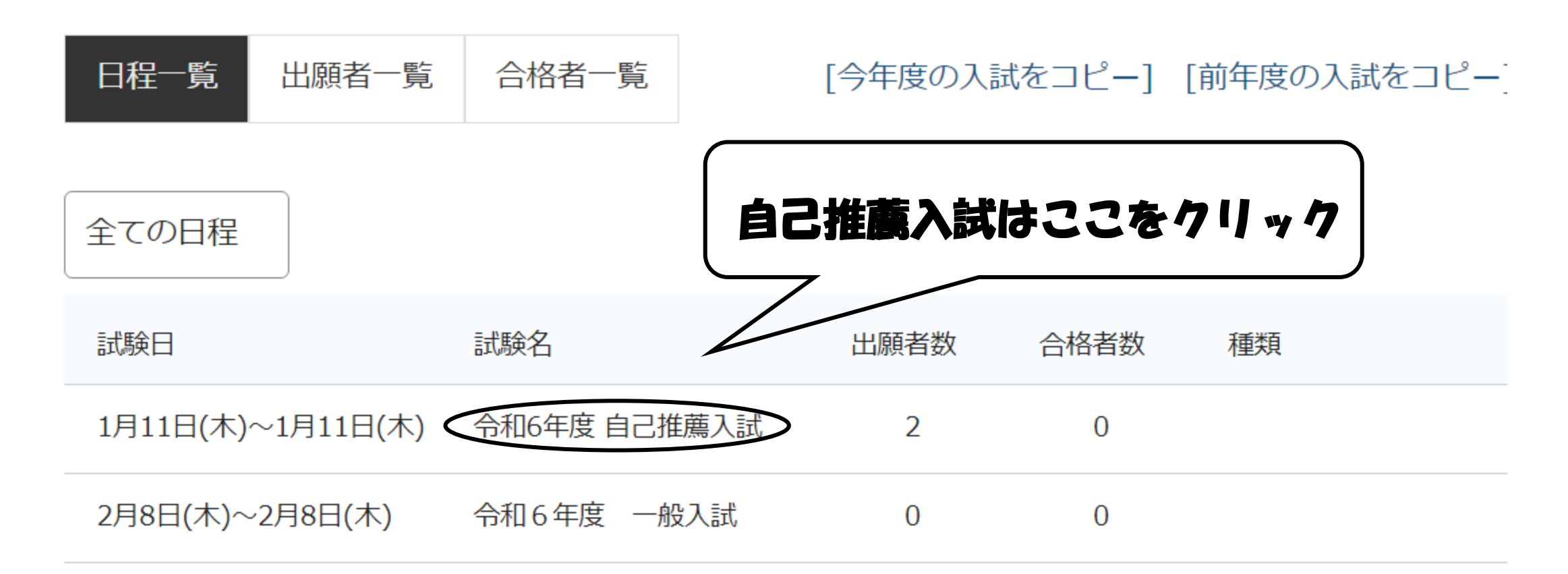

# ※一般入試も同様にしてください。

### 石見智翠館高等学校

### マイページ登録

ログインIDとしてご利用いただくご自身のメールアドレスを入力して「送信する」ボタンを押してください。

入力されたメールアドレス宛に、本登録用のURLリンクをお送りします。 メールをご確認の上、本登録URLにアクセスしてください。

プラスシードでは1つのメールアドレスで複数の学校に対してログインが可能です。 また、1つのメールアドレスに対して兄弟や姉妹のアカウントを追加することも可能です。 すでに他の学校で登録済みの方は[こちら]からログインしてください。

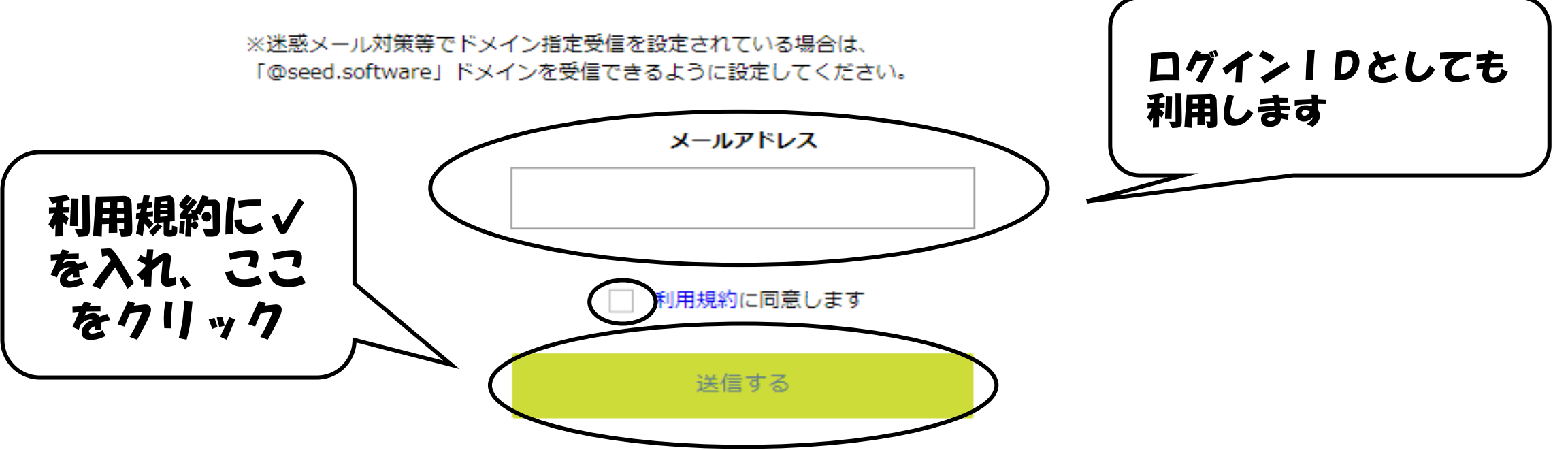

## マイページ登録

入力されたメールアドレスに、本登録URLをお送りしました。

戻る

システム運用:モチベーションワークス株式会社 | 利用規約&プライバシーポリシー

# ※まだマイページ登録完了ではありません。 登録したメールアドレスにURLが届きます。 そこから本登録をおこなってください。

### [プラスシード] [石見智翠館高等学校] 本登録URLのお知らせ

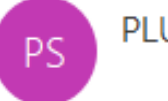

PLUS SEED <no-reply@seed.software>

※このメールは WEB 出願システム「プラスシード」から自動送信しています。

プラスシードへの仮登録が完了しました。

下記に記載されている URL から、本登録のお手続きをお願いいたします。

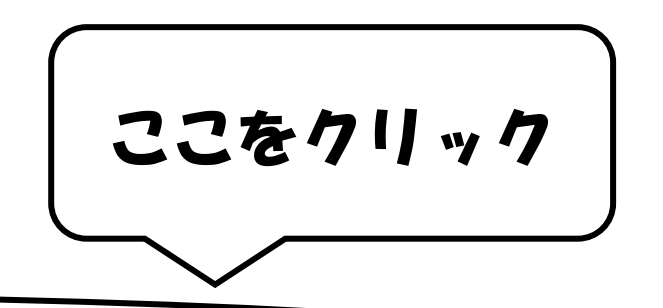

https://seed.software/mail\_auth\_complete?token=61694a87cd517bace6d4cc098bc9d9c52f54e30a&school\_code=iwamichisuikan

※60 分以内に URL をクリックされない場合、URL が無効になります。

その場合は、再度仮登録を行ってください。

※このメールはシステムより自動送信されています。

こちらのメールにご返信いただいてもご連絡できませんので、ご了承ください。

WEB 出願システム・イベント申込システム プラスシード運営会社: モチベーションワークス株式会社

マイページ登録

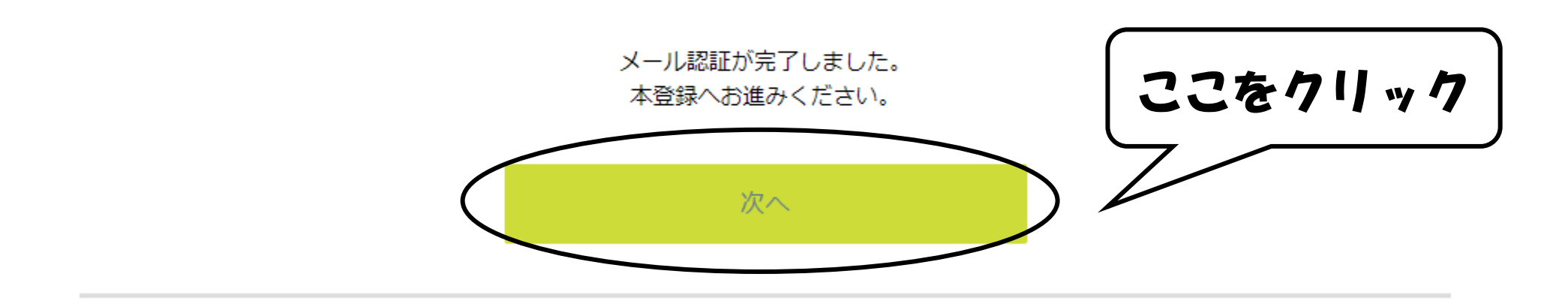

システム運用:モチベーションワークス株式会社 | 利用規約&プライバシーポリシー

マイページ登録

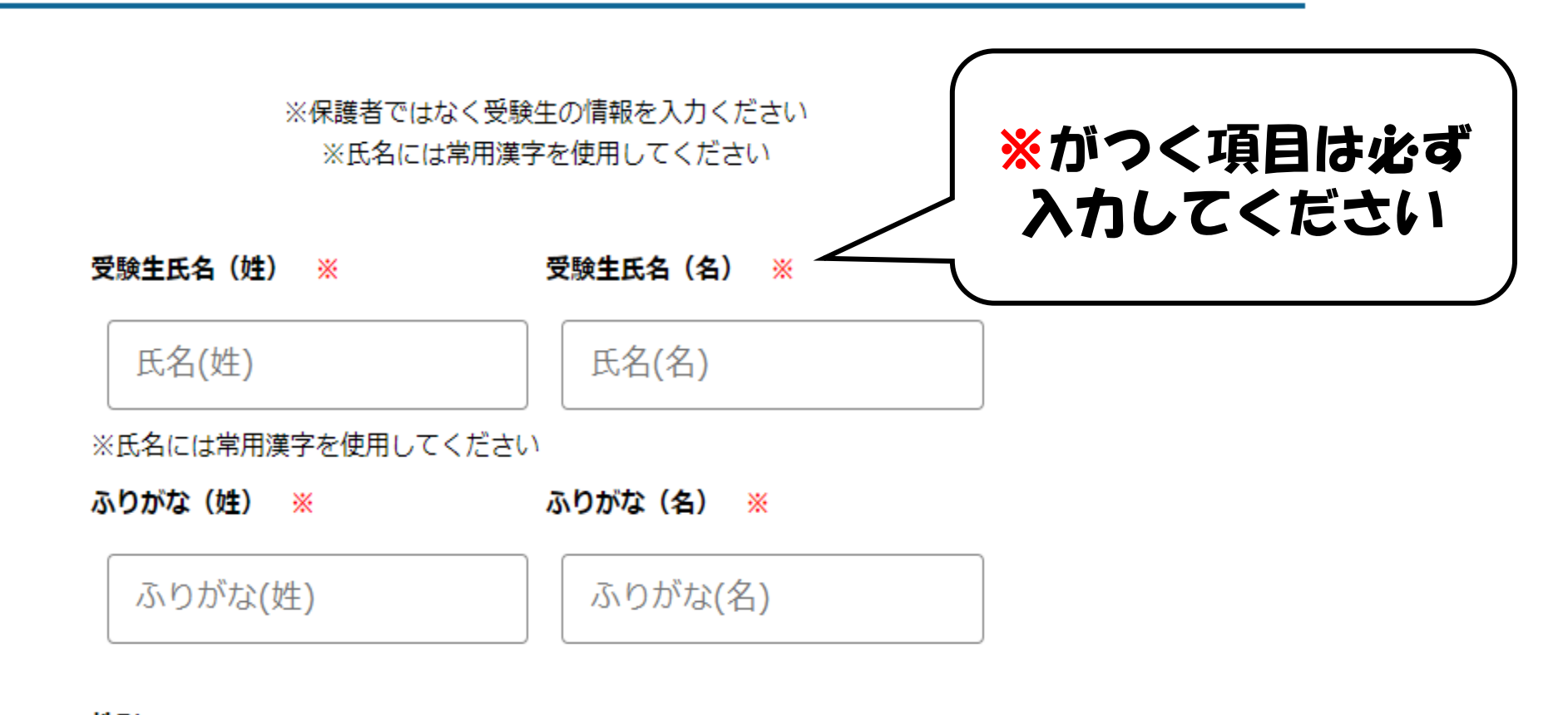

性別 ※

● 男性 ○ 女性

牛年日日 💥

(半角英数8文字以上)

パスワード (確認用) 🚿

(半角英数8文字以上)

中学校名 💥

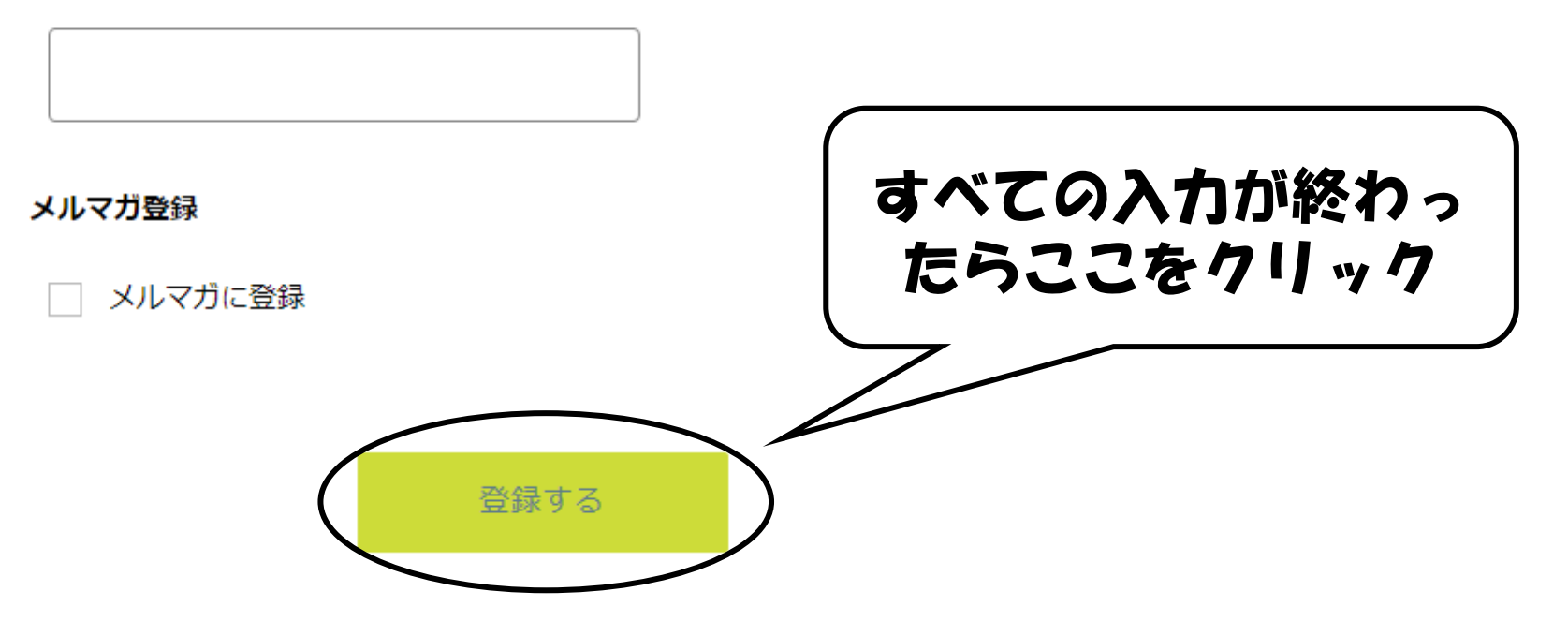

システム運用:モチベーションワークス株式会社 | 利用規約&プライバシーポリシー

## マイページ登録

登録が完了しました ログインする

システム運用:モチベーションワークス株式会社 | 利用規約&プライバシーポリシー

# ※続けて出願される場合は、ログインをして下さい。

# 出願方說

<出願期間>

〇自己推薦入試:令和5年12月18日(月)~令和5年12月22日(金)
 〇一般入試:令和6年 1月22日(月)~令和6年 1月26日(金)

| 石見智翠館高等学校    | < 入試日程一覧 [石見智翠) | 館高等学校]       |                                  |
|--------------|-----------------|--------------|----------------------------------|
| 翠太郎          |                 |              |                                  |
| イベント一覧       | 入試日程を1つ選択してください |              |                                  |
| イベント申込状況     | 試験日             | 試験名          | 出願期間                             |
| 入試日程一覧       | 2024年1日11日(木)   | 今和6年度 白己堆黄入試 | 2023年11日2日(木) 8時00分 ~ 2023年12日22 |
| 入試出願状況       |                 |              | 日(金) 17時00分                      |
| 登録情報の変更      |                 | $\wedge$     |                                  |
| アカウント情報      |                 |              |                                  |
| ご利用ガイド       | $\bigcap$       |              |                                  |
| 利用規約         |                 | 出願される試験名をク!  | 17                               |
| 特定商取引法に基づく表記 |                 |              |                                  |
| ログアウト 🕞      |                 |              |                                  |
|              |                 |              |                                  |

テスト画面ログアウト

| 一。<br>新新社 100/1988<br>石見智翠館高等学校 | < 入試日程一覧 - | 日程詳細                                                                                     |
|---------------------------------|------------|------------------------------------------------------------------------------------------|
| 智翠 太郎                           | 入学金        | <ul> <li>入学金・施設拡充費・入寮費・施設設備費・ 240,000円</li> <li>施設拡充費 70,000円</li> </ul>                 |
| イベント一覧                          | 入学金の決済手段   | ペイジー、コンビニ決済                                                                              |
| イベント申込状況                        | 入学金手続き期間   | 2024年1月19日(金) 8時00分 ~ 2024年2月13日(火) 17時00分                                               |
| 入試日程一覧                          |            | 120-7                                                                                    |
| 入試出願状況                          | 募集人員       | 120日<br>(智翠館特別 20名 文理進学 70名 スポーツ 30名)                                                    |
| 登録情報の変更                         |            | 次の(ア)~(エ)に該当する者とします。                                                                     |
| ·····<br>アカウント情報                | 出願資格       | (ア) 令和6年3月中学校またはこれに準ずる学校を卒業見込みの者                                                         |
| ご利用ガイド                          |            | (1) 本校を専順とする<br>(ウ) 欠席日数が3年間で30日以内の者                                                     |
| <br>利用規約                        |            | <ul> <li>(エ) 下記の評定基準(5段階評定で第3学年の成績とします)を満たす者</li> <li>コース 評定基準(5段階評定、第3学年の成績)</li> </ul> |
| 特定商取引法に基づく表記                    |            | 智翠館特別国語、社会、数学、理科、英語の評定合計 20以上                                                            |
| ログアウト 🕞                         |            | 文理進学 I 国語、社会、数学、理科、英語の評定合計 17以上<br>II 国語、社会、数学、理科、英語の評定合計 13以上                           |
| <br>テスト画面ログアウト                  |            | スポーツ保健体育 3以上                                                                             |
|                                 |            | -覧へ 出願へ進む ここをクリック                                                                        |

|       | ※氏名等を変更 | 夏する場合は [こちら]  |                    |
|-------|---------|---------------|--------------------|
| ─覧    | 入試日程    |               |                    |
| 申込状況  |         |               |                    |
| 一覧    | 学校名     | 石見智翠館高等学校     | 予騎牛情報の登録をおこなってください |
| 犬況    | 試験名     | 令和6年度 自己推薦入試  | ※がつく項目は必ず入力してください  |
| D変更   | 試験日     | 2024年1月11日(木) |                    |
| ╰情報   |         |               |                    |
| ۲۴    |         |               |                    |
|       | 受験生情報   | ※の項目は入力/選択必須  |                    |
| 基づく表記 | г A     | 40 33 + 수기    |                    |
| • 🕩   | 氏石      | 道太 火防         |                    |
| コグアウト | ふりがな    | ちすい たろう       |                    |
|       | 性別      | 男性            |                    |
|       | 牛年月日 ※  | 平成20年4月2日     |                    |

Ŋ

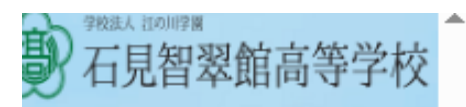

### < 入試日程一覧 - 日程詳細 - 出願

| 3器 太郎        | 住所 <mark>※</mark>         | 住所                                                                           |  |  |
|--------------|---------------------------|------------------------------------------------------------------------------|--|--|
| イベント一覧       |                           |                                                                              |  |  |
| イベント申込状況     |                           | 登録する<br>※ 縦800px 横600px N Fの縦長の画像を登録してください                                   |  |  |
| 入試日程一覧       | 受験生写真  💥                  | ※ 減800px 横800px 以上の減長の画像を登録してくたさい<br>(目安: 縦5.0cm × 横4.0cm)<br>※ファイルサイズは4MBまで |  |  |
| 入試出願状況       |                           |                                                                              |  |  |
| 登録情報の変更      | 電話番号 ※                    | 受験生の写直を登録                                                                    |  |  |
| アカウント情報      | (ハイフン付き・半角)               | ~~~~~~~~~~~~~~~~~~~~~~~~~~~~~~~~~~~~~                                        |  |  |
| ご利用ガイド       | 山学校名 💥                    |                                                                              |  |  |
| 利用規約         |                           |                                                                              |  |  |
| 特定商取引法に基づく表記 | 学校区分 ※                    | ○ 私立 ○ 公立                                                                    |  |  |
| ロクアウト 🕞      |                           |                                                                              |  |  |
| テスト画面ログアウト   | 願書記入日<br><mark>※</mark>   | yyyy/mm/dd 🖃                                                                 |  |  |
|              | 中学校入学年月<br><mark>※</mark> | 2024年03月 🖃                                                                   |  |  |
|              | 中学校卒業年月                   | 2024年03月 📾                                                                   |  |  |

| 石見智翠館高等学校    | < 入試日程一             | ·覧 - 日程詳細 - 出願<br>スポーツコースは定旨の関係により、第      |
|--------------|---------------------|-------------------------------------------|
| 冒翠 太郎        | 八京中主 ^/             | 1希望以外で合格をだすことがあります                        |
| イベント一覧       | 第1志望 <mark>※</mark> | ○ 本校 ○ 他校 ○ なし くし したがって第2希望には必ず文理進学       |
| イベント申込状況     | 第2志望 ※              |                                           |
| 入試日程一覧       | 352 IN ± M          |                                           |
| 入試出願状況       | 第3志望                | ○ 本校 ○ 他校 ○ なし [選択解除]                     |
| 登録情報の変更      |                     |                                           |
| アカウント情報      | 第4志望                | ○ 本校 ○ 他校 ○ なし [選択解除]                     |
| ご利用ガイド       |                     |                                           |
| 利用規約         | 第5志望                | ○ 本校 ○ 他校 ○ なし [選択解除]                     |
| 特定商取引法に基づく表記 |                     |                                           |
| ログアウト 🕞      |                     | ○ 硬式野塚部 ○ 男子ラクヒー部 ○ サッカー部 ○ 女子ラクヒー部       |
| テスト画面ログアウト   |                     | ○ 陸上競技部 ○ 女子バレーボール部 ○ 男子ラグビー部 ○ 男子ソフトテニス部 |
|              | 入学後の部活動             | ○ 女子ソフトテニス部 ○ 吹奏楽部 ○ 放送部 ○ 軽音楽部           |
|              |                     | ○ アニメイラスト部 ○ インターアクトクラブ ○ Sクラブ ○ 新聞部      |
|              |                     | ○ 競技かるた部 [選択解除]                           |

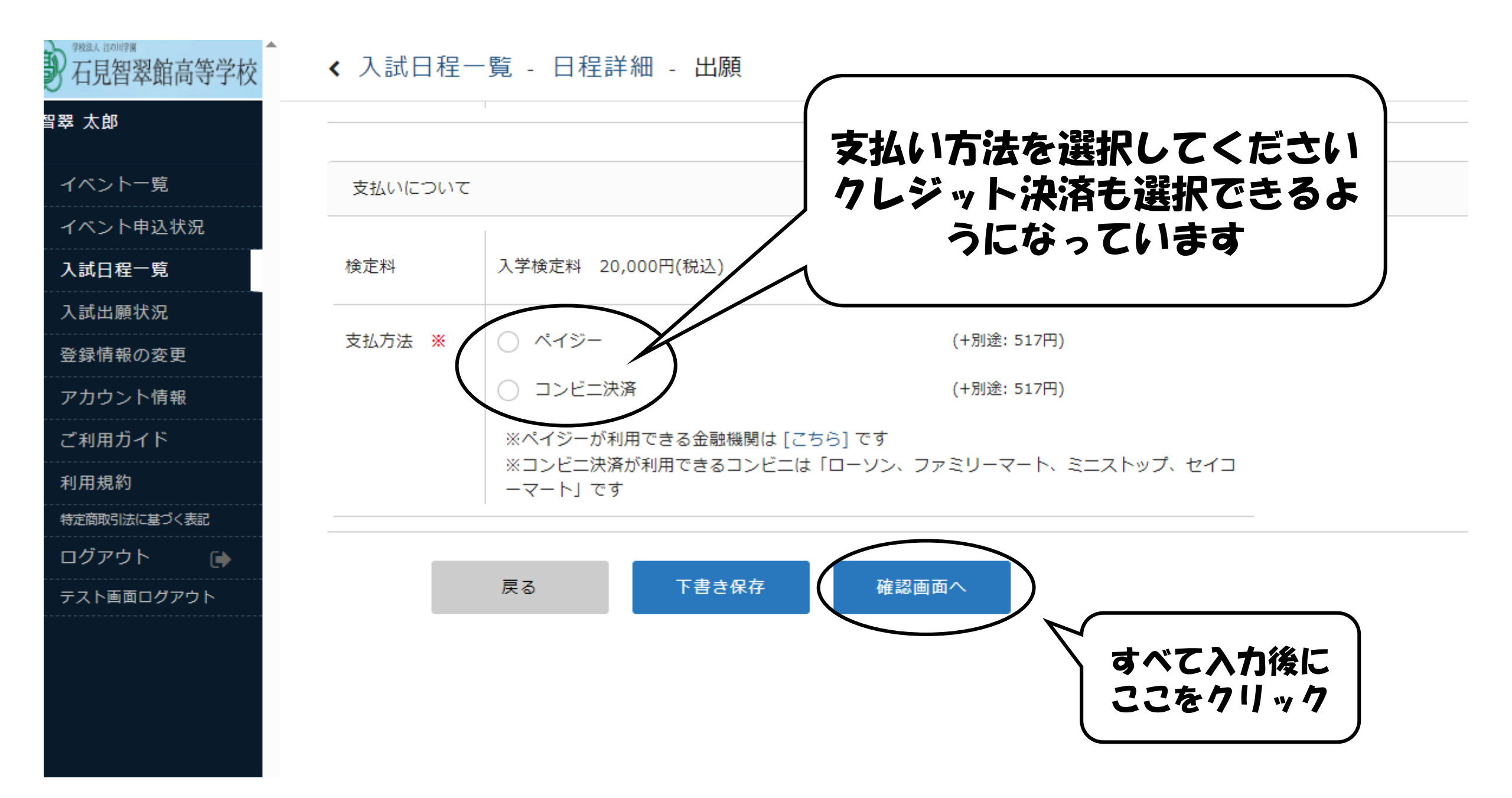

| 》<br>石見智翠館高等学校    | < 入試日程一覧 -                             | 日程詳細 - 出願内容   | の確認            |
|-------------------|----------------------------------------|---------------|----------------|
| <b>智翠 太郎</b>      | 以下の内容で登録しますカ                           | ぶよろしいですか?     |                |
| イベント一覧            | ※氏名等を変更する場合は                           | t [こちら]       | ハ7) 小雨小のる場合には、 |
| イベント申込状況          | 入試日程                                   |               | しこに表示これるので、    |
| 入試日程一覧            |                                        |               | 、修正をしてくたさい     |
| 入試出願状況            | 学校名                                    | 石見智翠館高等学校     |                |
| 登録情報の変更           | 試験名                                    | 令和6年度自己推薦入試   |                |
| アカウント情報           | 試験日                                    | 2024年1月11日(木) |                |
| ご利用ガイド            |                                        |               |                |
| 利用規約 特定商取引法に基づく表記 | 出願情報                                   |               |                |
| ログアウト 🕞           | 氏名                                     | 智翠 太郎         |                |
|                   | ふりがな                                   | ちすい たろう       |                |
|                   | 性別                                     | 男性            |                |
|                   | 生年月日                                   | 平成20年4月2日     |                |
|                   | ~~~~~~~~~~~~~~~~~~~~~~~~~~~~~~~~~~~~~~ | 505 0004      |                |

# 石見智翠館高等学校

### ◆入試日程一覧 - 日程詳細 - 出願内容の確認

日本 発聞

イベント一覧

イベント申込状況

入試日程一覧

入試出願状況

登録情報の変更

アカウント情報

ご利用ガイド

利用規約

特定商取引法に基づく表記

ログアウト

| システム利用料  | 517円        |
|----------|-------------|
| お支払い合計金額 | 20,517円(税込) |

コンビニ決済

支払いについて

検定料

支払方法

これ以降は出願をキャンセルできません。検定料や手数料は一切返金できませんのでご注意ください。

※迷惑メール対策等でドメイン指定受信を設定されている場合は、 『@seed.software』ドメインを受信できるように設定してください。

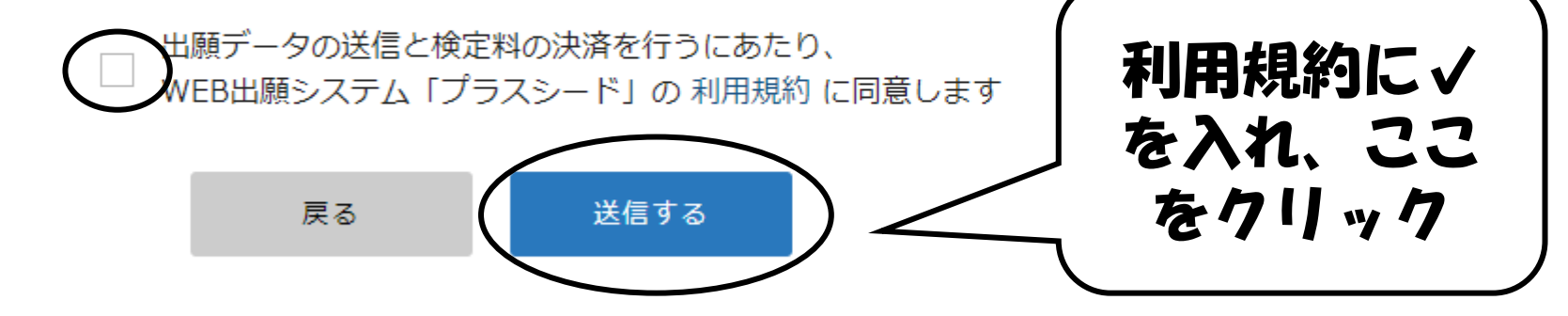

「送信する」ボタンを押した後、出願完了の画面が表示されるまでに画面を閉じたりブラウザの「戻る」ボタンを押すと、 出願が取り消しとなりますのでご注意ください。

| 石見智翠館高等学校          | < 入試日程一覧 - 日程詳細 - 出願・メール送信 完了                                                   |
|--------------------|---------------------------------------------------------------------------------|
| B翠 太郎              |                                                                                 |
| イベント一覧             |                                                                                 |
| イベント申込状況           | 石見智翠館高等学校                                                                       |
| 入試日程一覧             | 令和6年度 自己推薦入試への 出願手続きを行いました。<br>※現時点では出願が完了しておりません。お支払い後に出願が完了となるため必ず以下をご確認ください。 |
| 入試出願状況             |                                                                                 |
| <br>登録情報の変更        | 支払先情報をメールに記載しております。                                                             |
| アカウント情報            | 設定の期日までにお支払いください。                                                               |
| ブガラント 時報<br>ブ利田ガイド | 出願内容は [入試出願状況] からも確認が可能です。                                                      |
|                    |                                                                                 |
|                    | 受験番号:1002                                                                       |
|                    | 「ちおいに聞する」                                                                       |
|                    |                                                                                 |
|                    | 下る                                                                              |
|                    |                                                                                 |
|                    |                                                                                 |
|                    |                                                                                 |
|                    | 戻る                                                                              |

### [石見智翠館高等学校] 出願に伴う検定料の支払先情報に関するお知らせ

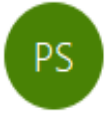

PLUS SEED <no-reply@seed.software>

※このメールは WEB 出願システム「プラスシード」から自動送信しています。

石見智翠館高等学校の入学試験(令和6年度 自己推薦入試)への出願手続きを行いました。

現時点では出願が完了しておりません。

お支払い後に出願が完了となるため以下の支払先情報をご確認いただき、

必ず支払い期限までにコンビニ(ローソン、ファミリーマート、ミニストップ、セイコーマート)でお支払いをお願いいたします。

◆入試情報

学校名:石見智翠館高等学校 試験名:令和 6 年度 自己推薦入試 試験日:2024 年 1 月 11 日(木)

◆出願内容

受験番号:1002

決済番号:oHAKx0EOj0

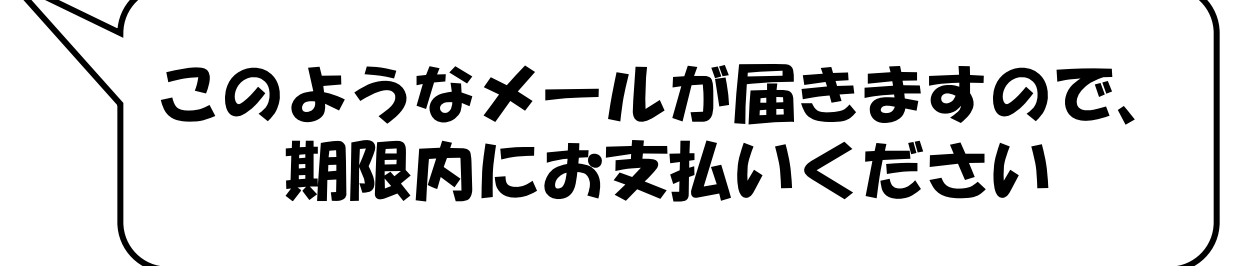

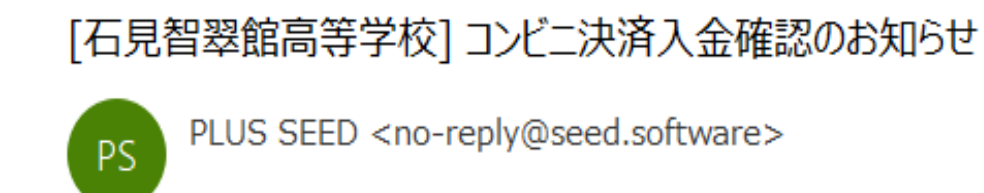

※このメールは WEB 出願システム「プラスシード」から自動送信しています。

コンビニ決済で検定料の入金を確認しました。

◆入試情報

学校名:石見智翠館高等学校 試験名:令和6年度 自己推薦入試 試験日:2024年1月11日(木)

# 「入金確認のお知らせ」が届いたら、 WEB出願完了になります これ以降に受験票が印刷可能となります

#### ◆出願内容

受験番号:1002

氏名:智翠 太郎

ふりがな:ちすい たろう

生年月日:平成20年4月2日

こちらのメールは送信専用のため

# 7888人 注0011978 石見智翠館高等学校

### < 入試出願状況 - 出願内容詳細

イベント一覧

智翠 太郎

イベント申込状況

入試日程一覧

入試出願状況

登録情報の変更

アカウント情報

ご利用ガイド

利用規約

特定商取引法に基づく表記

ログアウト

| 入試日程 |                                     |                                      |
|------|-------------------------------------|--------------------------------------|
| 学校名  | 石見智翠館高等学校                           | ここから合否の確認                            |
| 試験名  | 令和6年度 自己推薦入試                        | ができます                                |
| 試験日  | 2024年1月11日(木)                       |                                      |
| 募集要項 | 詳細は <u>[こちら]</u> から                 |                                      |
| 合格発表 | 2024年1月18日(木) 9時00分 ~ 2024年1月18日(木) | 17時00分 合否を確認する <mark>合格発表時間にな</mark> |

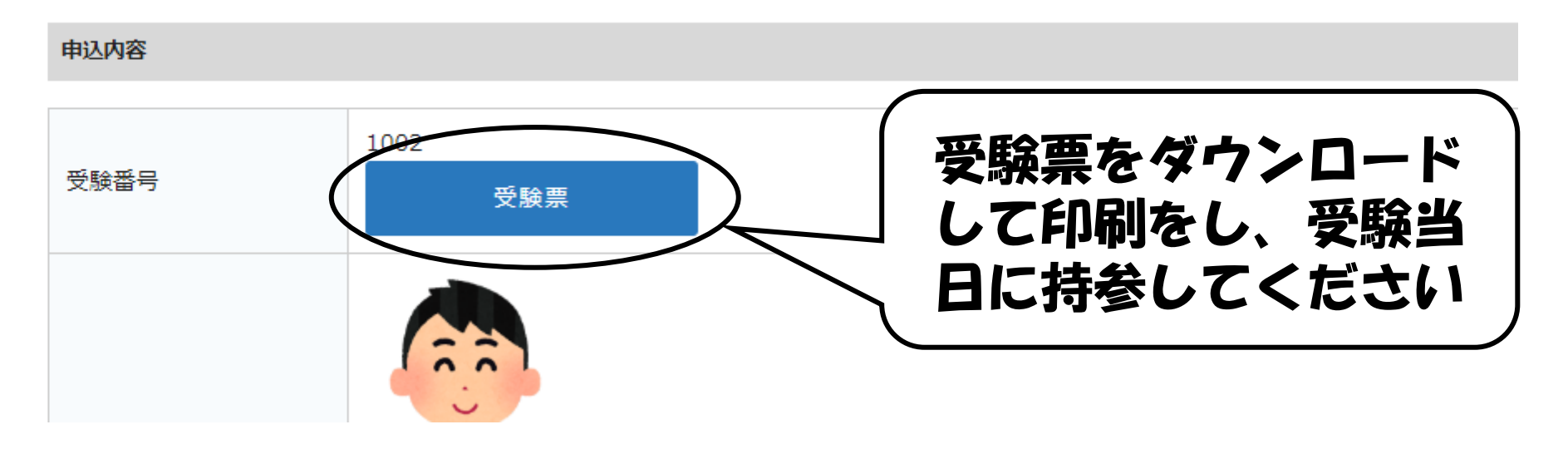

# 以上でWEB出願マニュアル を終了いたします